# 社会福祉法人らくらく会計 D2

有限会社シンシステムデザイン 720-9967 広島県福山市西町 2-10-2 084-999-8733 084-999-8734(F) https://ssdesign.co.jp info@ssdesign.co.jp

### 特長

- 平成 23 年基準に対応しています。
- 仕訳科目の学習箱・摘要名の学習箱で使っていくほど便利になります。
- 摘要名での集計や、検索機能も充実していますので、事務処理がスムーズに行えます。
- パソコンの実行環境を変えないクリーンソフトです。
- 年間使用料方式ですので、リスクの無い導入が出来ます。
- 購入前に体験版にて全機能をお試しいただけます。(データは正式版で使えます。)

#### 会計事務所との連携について

貴法人様の会計指導に限り会計事務所様には無償でソフトの使用許諾をしていますので、次のフォ ルダを USB メモリー等にコピーして会計事務所に渡します。

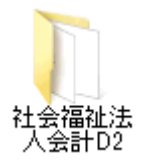

これにより

- ・ 紙に印刷してデータを渡す無駄が無くなります。
- ・ 会計事務所では、データ再入力の事務作業が不要になり本来の業務に集中できます。

#### <u>安心して導入できます。</u>

- 導入指導では、勘定科目の設定を行い繰越金設定・予算設定を行いますので、すぐ伝票が入力できる ようになります。
- ・ 運用途中、不明なことがあっても電話・メール等でほぼ解決できます。
- ・ 1年単位のソフトのライセンス購入になりますので、ソフトの使用中止も年単位でなら、いつでもで きなます。リース契約のような解約違約金等の発生はありません。

#### ご導入頂いたユーザー様の声は

- •とてもシンプルでわかりやすいソフトである(ユーザー多数)
- ●いろいろなソフトを使っているが特に「一取引一仕訳」の機能が高い。(会計事務所)
- 基本帳票だけでなく摘要名による金額集計やその明細出力など、公認会計士から高く評価された (会計事務所)
- 要望事項がすばやく実現出来るなど満足度の高いソフトである(会計事務所)
- ●会計ソフトのフォルダを USB メモリーにコピーするだけで持ち運びが出来るなどたいへん便利(ユ ーザー・会計事務所)
- ●非営利法人の消費税の本則計算が出来るなど、高い機能を持ったソフトである(ユーザー・会計事務所)

## 出力帳票

|       | 出力帳票                                  |
|-------|---------------------------------------|
| 予算書   | 当年度の収支予算書                             |
|       | 補正予算書(1次から4次まで)                       |
|       | 次年度予算書                                |
| 仕訳    | 仕訳伝票                                  |
|       | 仕訳日記帳                                 |
| 総勘定元帳 | 総勘定元帳                                 |
|       | 資金収支元帳                                |
| 試算表   | 試算表(貸借対照表・事業活動計算書・資金収支計算書)            |
| 月別集計  | 月別残高・累計額集計表                           |
| 決算書   | 決算書(貸借対照表・事業活動計算書・資金収支計算書)            |
|       | 財産目録                                  |
| 内訳表   | 内訳表(貸借対照表・事業活動計算書・資金収支計算書・当年度予算書・次年度予 |
|       | 昇青・別カ関係(2)切神青/                        |

※ 詳細は次ページにあります。

## 実行環境

| パソコン       | Windows 8, 7 ,vista ,XP ,2000 のパソコン   |
|------------|---------------------------------------|
|            | ディスプレイの解像度は 1280*768 以上               |
| プリンタ       | A4 以上のレーザープリンター                       |
| データのバックアップ | USBメモリーまたはMO、外付けハードディスク等              |
| ネットワークの運用は | 論理パス名にするとネットワークでも運用できます。              |
| ソフトのインストール | 「社会福祉法人会計 D2」 のフォルダをローカルディスク C または、マイ |
|            | ドキュメントにコピーするだけで実行できます。                |
|            | 他のパソコンで運用したい場合は、「社会福祉法人会計 D2」のフォルダ    |
|            | をコピーして移動させてください。                      |
| 運用上の注意事項   | ショートカットをデスクトップに作成する場合、必ずショートカットで      |
|            | あることを確認してください。                        |
|            | 誤って、実行プログラムのファイルをコピーすると、正常に運用できま      |
|            | せん。                                   |

### 新社会福祉法人会計の決算書類一覧 (財務諸表+附属明細書+財産目録)

らくらく会計で作成できる帳票一覧です。付属明細書の一部は現在整備中です。

#### 【財務諸表】

1. 資金収支計算書(1-1) 2. 事業活動計算書(2-1) 3. 貸借対照表(3-1) 4. 資金収支内訳表 (1-2)・・・事業区分別内訳表 5. 事業活動内訳表 (2-2)・・・ 同上 6. 貸借対照表内訳表 (3-2)・・ 同上 7. 事業区分資金収支内訳表 (1-3)・・・拠点区分別内訳表 事業区分事業活動内訳表(2-3)・・・ 同上 9. 事業区分貸借対照表内訳表(3-3)·· 同上 10. 拠点区分資金収支計算書(1-4)・・・各拠点の予算・決算等表示 11. 拠点区分事業活動計算書(2-4)・・・ 同上 **12.** 拠点区分貸借対照表 (3-4)・・・・・ 同上

#### 【付属明細書】

13. 基本財産及びその他の固定資産(有形・無形固定資産)の明細書(会計基準別紙1)

- 14. 引当金明細書(会計基準別紙2)
- 15. 拠点区分資金収支明細書(会計基準別紙3)
- 16. 拠点区分事業活動明細書(会計基準別紙4)

法人全体でのみ作成

- 17. 借入金明細書(運用指針別紙①)
- 18. 寄付金収益明細書(運用指針別紙②)
- 19. 補助金事業等収益明細書(運用指針別紙③)
- 20. 基本金明細書(運用指針別紙⑥)
- 21. 国庫補助金等特別積立金明細書(運用指針別紙⑦)

拠点区分でのみ作成(法人全体で作成する必要なし) 22. 積立金・積立資産明細書(運用指針別紙⑧) 23. サービス区分間繰入金明細書(運用指針別紙⑨) 24. サービス区分間貸付金(運用指針別紙⑩) 25. 就労支援事業別事業活動明細書

- 26. 就労支援事業製造原価明細書
- 27. 就労支援事業販管費明細書
- 28. 就労支援事業明細書
- 29. 授産事業費用明細書

#### 【財産目録】

30. 法人全体を表示する(会計基準別紙5)

## おもな画面と機能

### 部門登録

- 登録できる部門数は制限がありません。
- 新しく部門を登録するときは、このような画面が出ますので、実施事業を選択すると関連する科目のみの科目マスターが作成されます。ただし、社会福祉協議会様の科目は、出荷時に科目を設定します。

| Bumon M                                                                                                    | <u>- 🗆 ×</u>                  |
|----------------------------------------------------------------------------------------------------|-------------------------------|
| <ul> <li>新規データ作成時 下記で、該当する事業にはすべてチェックをつけてください。</li> <li>         ✓ 介護保険事業 □ 老人福祉事業 □ 児童福祉事業     </li> <li>         ✓ 保育事業 □ 第第支援事業 □ 障害福祉事業     </li> <li>         ● 授産事業 □ 生活保護事業 □ 医療事業     </li> </ul> | 実行 ※ キャンセル 部門設定の説明 ここをダブルクリック |
| 部門の新規追加                                                                                                    |                               |

集計階層は、新会計基準で求められている4階層まで可能です。下記の設定例は4階層で設定した場合の例です。

| 🌉 Bume  | on M     |                                   |                   |                                          |                          | _ 🗆 🗙                 |
|---------|----------|-----------------------------------|-------------------|------------------------------------------|--------------------------|-----------------------|
| <u></u> | 門の新規追加   | 部門の名称変更や追加<br>ただし、<br>部門の挿入・移動・削除 | が出来ます。<br>は右下のボタ) | 部間設<br>ここをダ<br>ンで実行してくだ                  | 記の説明<br>ブルクリック           | 実 行<br><b>X</b> キャンセル |
| code    | 部門の名称    | 部門区分                              | 入力区分=1            |                                          | 収分について】                  |                       |
| ▶ 1     | 福祉事業     | 1                                 |                   | 1:事                                      | 業区分                      |                       |
| 2       | 本部会計     | 2                                 | 1                 | 2: 拠                                     | 点区分                      |                       |
| 3       | A事業所     | 2                                 |                   | 3: <del>9</del><br>4:#                   | -ビス区分の内部                 | 2                     |
| 4       | ひまわり保育所  | 3                                 | 1                 |                                          |                          | `                     |
| 5       | 介護事業     | 3                                 |                   | 선                                        | り区分について】                 | 1 = 1 + 2 - /         |
| 6       | 特養施設     | 4                                 | 1                 | 人 ノ」 ださい                                 | を1丁フ部FJUのに<br>\-         | 18 AUC                |
| 7       | デイサービス   | 4                                 | 1                 | 設定                                       | 例は、Webマニュフ               | フルを見てくだ               |
| 8       | 在宅介護     | 4                                 | 1                 | さい。                                      |                          |                       |
| 9       | B事業所     | 2                                 |                   |                                          |                          |                       |
| 10      | 就労移行支援   | 3                                 |                   |                                          |                          |                       |
| 11      | 木材加工     | 4                                 | 1                 | F                                        | 杏】 新胡木 如阳。               | 25.43 N D             |
| 12      | 和紙製造     | 4                                 | 1                 | しん しん しん しん しん しん しん しん しん しん しん しん しん し | 息』和 死の 部门)<br>、 必ずこの 部門1 | 豆球以かり<br>番入や削         |
| 13      | 就労継続支援A型 | 3                                 |                   | 除を                                       | 行わないと、デー                 | 身が移動                  |
| 14      | パン製造     | 4                                 | 1                 | しまれ                                      | せん。                      |                       |
| 15      | お菓子製造    | 4                                 | 1                 |                                          |                          | 1                     |
| 16      | 公益事業     | 1                                 |                   |                                          | 部門挿入                     |                       |
| 17      | 有料老人ホーム  | 2                                 | 1                 |                                          |                          | 1                     |
| 18      | 収益事業     | 1                                 |                   |                                          | 部門削除                     |                       |
| 19      | 駐車場      | 2                                 | 1                 |                                          |                          |                       |
|         |          |                                   |                   | 语<br> <br>                               | 8門移動<br>→ ↓<br>B門移動の実行   | ]                     |

### 勘定科目の設定

- 会計基準で示されている勘定科目をあらかじめ設定していますので、そのまま運用してください。
- ただし、現金預金の小科目は、例えば「預金1」は、「広銀大和」などのように変更して運用する
   と、口座別の管理が出来ます。
- 勘定科目を変更する場合は、別紙マニュアルをみて設定してください。勘定科目の設定が正しく ないと、正常な財務表は出力できません。

| 🌉 データパス        | 名【福祉公益収益¥】                                                                                                    |              |                                          |                |              |               |         |          |                      |                         |
|----------------|----------------------------------------------------------------------------------------------------|--------------|------------------------------------------|----------------|--------------|---------------|---------|----------|----------------------|-------------------------|
| ☑ <  資金収<br>前方 | <ul> <li>▶ ▶ ◆ ● ▲ ✓ ※</li> <li>□ ↓ ● ▲ ✓ ※</li> <li>□ ↓ ↓ ● ▲ ✓ ※</li> <li>□ ↓ ↓ ● ▲ ✓ ※</li> <li>□ ↓ ↓ ● ▲ ✓ ※</li> </ul> | 料<br><br>ダブル | 目印 <br> <br> <br> り料目(<br> <br> <br>リクリッ | 刷<br>の設定(<br>ク | 補助利<br>ま補助 = | 斗目印刷<br>1にして、 | ₹ı      | ック表印刷    | 料目設定の説明<br>ここをダブルクリー | ック                      |
| 勘定科目(          | B/S,P/L)<br>資金収支の科目(C/F)                                                                                                    |              |                                          |                |              |               |         |          |                      |                         |
| 科目コード          |                                                                                                    | FleA         | FlgB                                     | FlgC           | 小科目          | 補助科目FleG      | FigH    | 消費税      |                      |                         |
| ▶ 10000        | 【資産の部】                                                                                                    | 9            | 1                                        | 0              | 1110         |               | 1.101.1 | /13/51/4 |                      |                         |
| 11000          | 流動資産                                                                                                    | 3            | 1                                        | 0              |              |               |         |          |                      | 「小科日の設定】                |
| 11010          | 現金預金                                                                                                    | 1            | 1                                        | 0              |              |               |         |          |                      | ① 集計科自のFlgAを「1」にする      |
| 11020          |                                                                                                    | 0            | 1                                        | 0              | 1            |               | 1       |          |                      | 。<br>② 小科目に「1」をつける。     |
| 11040          | 預金1                                                                                                    | 0            | 1                                        | 0              | 1            |               | 1       |          |                      | 【補助科目の設定】               |
| 11060          | 預金 2                                                                                                    | 0            | 1                                        | 0              | 1            |               | 1       |          |                      | ① 補助科目に「1」をつける。         |
| 11080          | 預金 3                                                                                                    | 0            | 1                                        | 0              | 1            |               | 1       |          |                      | 【消費税区分】                 |
| 11100          | 預金 4                                                                                                    | 0            | 1                                        | 0              | 1            |               | 1       |          |                      | 空白 消費税対象外の科目<br>の 非課税科目 |
| 11120          | 預金 5                                                                                                    | 0            | 1                                        | 0              | 1            |               | 1       |          |                      | 1 課税科目                  |
| 11300          | 有価証券                                                                                                    | 0            | 1                                        | 0              |              |               | 1       |          |                      | 3 使途特定の特定収入             |
| 11320          | 事業未収金                                                                                                    | 0            | 1                                        | 0              |              |               | 1       |          |                      | 4 便途不特定の特定収入<br>注意      |
| 11340          | 未収金                                                                                                    | 0            | 1                                        | 0              |              |               | 1       |          |                      | 3,4は課税仕入に係る特定収          |
| 11360          | 未収補助金                                                                                                    | 0            | 1                                        | 0              |              |               | 1       |          |                      | Χ                       |
| 11380          | 未収収益                                                                                                    | 0            | 1                                        | 0              |              |               | 1       |          |                      |                         |
| 11400          | 受取手形                                                                                                    | 0            | 1                                        | 0              |              |               | 1       |          |                      |                         |
| 11420          | 貯蔵品                                                                                                    | 0            | 1                                        | 0              |              |               | 1       |          |                      |                         |
| 11440          | 医薬品                                                                                                    | 0            | 1                                        | 0              |              |               |         |          |                      |                         |
| 11460          | 診療・療養費等材料                                                                                                    | 0            | 1                                        | 0              |              |               |         |          |                      |                         |
| 11480          | 給食用材料                                                                                                    | 0            | 1                                        | 0              |              |               |         |          |                      |                         |
| 11500          | 商品・製品                                                                                                    | 0            | 1                                        | 0              |              |               |         |          |                      |                         |
| 11520          | 仕掛品                                                                                                    | 0            | 1                                        | 0              |              |               |         |          |                      |                         |
| 11540          | 原材料                                                                                                    | 0            | 1                                        | 0              |              |               |         |          |                      |                         |
| 11560          | 立替金                                                                                                    | 0            | 1                                        | 0              |              |               | 1       |          |                      |                         |
| 11580          | 前払金                                                                                                    | 0            | 1                                        | 0              |              |               | 1       |          |                      |                         |
| 11600          | 前払費用                                                                                                    | 0            | 1                                        | 0              |              |               | 1       |          |                      |                         |
| 11620          | 1年以内回収長期貸付金                                                                                                    | 0            | 1                                        | 0              |              |               | 4       | 0        |                      |                         |
| 11640          | 1年以内回収事業区分間長期貸付金                                                                                                    | 0            | 1                                        | 0              |              |               | 4       | 1        |                      |                         |
| 11660          | 1年以内回収拠点区分間長期貸付金                                                                                                    | 0            | 1                                        | 0              |              |               | 4       | 2        |                      |                         |
| 11680          | 1年以内回収サービス区分間長期貸付金                                                                                                    | 0            | 1                                        | 0              |              |               | 4       | 3        |                      | N                       |
| 11700          | 短期貸付金                                                                                                    | 0            | 1                                        | 0              |              |               | 1       |          |                      | 15                      |
| 11720          | 事業区分間貸付金                                                                                                    | 0            | 1                                        | 0              |              |               | 1       |          |                      |                         |
| 11740          | 拠点区分間貸付金                                                                                                    | 0            | 1                                        | 0              |              |               | 1       |          |                      |                         |
| 11760          | サービス区分間貸付金                                                                                                    | 0            | 1                                        | 0              |              |               | 1       |          |                      |                         |

### 会計期首及び初期設定の画面

- 会計期首は自動更新されますが非常に大切な設定事項ですの確認してください。
- 消費税の計算は、非営利法人の本則計算または簡易計算が選択できます。
- 新会計基準では内部取引消去が必要になりましたので対応できるようにしています。
- 必要に応じて、ユーザーパスワードや見るだけ見るだけパスワードの設定が出来ます。

| データパス名【福祉公益収益¥】                                       |                                      | ×                            |
|-------------------------------------------------------|--------------------------------------|------------------------------|
| ライセンスキー登録                                             |                                      | <u> 開</u> じる( <u>C</u> )     |
| 会計期首                                                  |                                      |                              |
| 2013/04/01                                            | 職印1                                  |                              |
| 例) 1999/04/01                                         | 職印2                                  |                              |
|                                                       | 職印3                                  |                              |
| 印刷時の表示選択<br>の 和暦表示                                    | 職印 4                                 |                              |
| ○ 西暦表示                                                | 職印5                                  |                              |
| 消費税計算の選択<br>◎ 本則計算<br>◎ 簡易計算<br>◎ しない                 | 消費税計算の<br>説明はここを<br>ダブルクリック          |                              |
| 内部取引消去<br>© 仕訳時にチェックのみ<br>C 仕訳時に相手部門を特<br>(ただし、画面の横解修 | で相手部門を特定しない。<br>特定しする。<br>象度は1280以上) | 内部取引消去<br>の説明はここを<br>ダブルクリック |
| ユーザーパスワード (4 <b>#</b><br>見るだけパスワード (5#                | 行の 数 値)<br>行の 数 値)                   |                              |
|                                                       |                                      |                              |

### 繰越金の設定

- この会計ソフトを導入した最初の年は、この画面で期首の繰越金を設定してください。
- 画面の左上で部門を選択して、各部門に繰越金を入れます。
- 次年度以降は、決算が確定したのちに新年度更新処理を行うと、自動的に繰越金は設定されます。 メデータパスを【2012(02)\*】

| 入所生活介護 再計算        | 0円表示<br>◎する ○しない | 印刷 エクセル出力 CSV入力 <u></u> <b>1</b> 閉じる( <u>c</u> ) |
|-------------------|------------------|--------------------------------------------------|
|                   | [1]= x / = 1 =   |                                                  |
| code  科日名         | 期首繰越             |                                                  |
| 12000 固定貨産        | 524,118,793      |                                                  |
| 12010 基本財産        | 500,693,440      |                                                  |
| 12020 基本財産/土地     | 97,969,591       |                                                  |
| 12030 基本財産/建物     | 402,723,849      |                                                  |
| 12040 基本財産/定期預金   |                  |                                                  |
| 12050 基本財產/投資有価証券 |                  |                                                  |
| 12060 その他の固定資産    | 23,425,353       |                                                  |
| 12070 土地          |                  | 4                                                |
| 12080 建物          |                  |                                                  |
| 12090 構築物         | 14,012,850       |                                                  |
| 12100 機械及び装置      |                  |                                                  |
| 12110 車輌運搬具       | 454,138          |                                                  |
| 12120 器具及び備品      | 8,887,489        |                                                  |
| 12130 建設仮勘定       |                  |                                                  |
| 12140 有形リース資産     |                  |                                                  |
| 12150 権利          |                  |                                                  |
| 12160 ソフトウェア      | 50,416           |                                                  |
| 12170 無形リース資産     |                  |                                                  |
| 12180 投資有価証券      |                  |                                                  |
| 12190 長期貸付金       |                  |                                                  |

### 予算の設定

- 画面の左上で部門を選択して予算入力を行ってください。
- 年4回までの補正予算書が作成できます。
- 補正額を入力していても補正額のチェックを外すと、補正額を含まない予算を作成することも出 来ます。
- この画面には表示されていませんが画面の右端には、科目注記も入力できます。
- 年度末には、次年度の予算書も作成できます。
- 新年度更新処理を行うと、前年度の予算は前年度予算に、次年度予算は当初予算に自動的に移動します。

| 22 データパス名【2012(大教会計)¥】          |                   |                 |          |      |        |        |          |                |  |
|---------------------------------|-------------------|-----------------|----------|------|--------|--------|----------|----------------|--|
| 委託事業     ● _ 再計算                | - 就労・授産科目<br>○ する | での予算入力<br>○ しない | Ť        | 算書印刷 | 補正予算書印 | 刷 エクセル | レ出力 🚺 閉じ | -る( <u>C</u> ) |  |
|                                 | 7名はずすと合計さ         | れません。           | ++ += -  |      |        |        |          |                |  |
| ☑ 禰.                            | 止額1 🔽 補止額:        | 2 🔽 補止額3        | 3 🔽 補止額4 |      |        |        |          |                |  |
|                                 |                   |                 |          |      |        |        |          |                |  |
| 当年度予算書 次年度予算書                   |                   |                 |          |      |        |        |          |                |  |
| code 科目名                        | 当初予算              | 補正額1            | 補正額2     | 補正額3 | 補正額4   | 予算     | 前年度予算    | 予算増減額          |  |
| <ul> <li>【事業活動による収支】</li> </ul> |                   |                 |          |      |        |        |          |                |  |
| 52500 授産事業収入                    |                   |                 |          |      |        |        |          |                |  |
| 52510 自主製品授産事業収入                |                   |                 |          |      |        |        |          |                |  |
| 52520 委託事業収入                    |                   |                 |          |      |        |        |          |                |  |
| 53000 障害福祉サービス等事業収入             |                   |                 |          |      |        |        |          |                |  |
| 53020 自立支援給付費収入                 |                   |                 |          |      |        |        |          |                |  |
| 53040 介護給付費収入                   |                   |                 |          |      |        |        |          |                |  |
| 53060 特例介護給付費収入                 |                   |                 |          |      |        |        |          |                |  |
| 53080 訓練等給付費収入                  |                   |                 |          |      |        |        |          |                |  |
| 53100 特例訓練等給付費収入                |                   |                 |          |      |        |        |          |                |  |
| 53120 サービス利用計画作成費収入             |                   |                 |          |      |        |        |          |                |  |
| 53140 障害児施設給付費収入                |                   |                 |          |      |        |        |          |                |  |
| 53160 障害児施設給付費収入                |                   |                 |          |      |        |        |          |                |  |
| 53180 利用者負担金収入                  |                   |                 |          |      |        |        |          |                |  |
| 53200 利用者負担金収入                  |                   |                 |          |      |        |        |          |                |  |
| 53220 補足給付費収入                   |                   |                 |          |      |        |        |          | 4              |  |
| 53240 特定障害者特別給付費収入              |                   |                 |          |      |        |        |          | V              |  |
| 53260 特例特定障害者特別給付費収入            |                   |                 |          |      |        |        |          |                |  |
| 53280 特定入所障害児食費等給付費収入           |                   |                 |          |      |        |        |          |                |  |

#### 前年度実績の設定

- このソフトの導入初年度は、繰越金設定と同様に前年度実績の入力を行ってください。
- 次年度以降は、新年度更新処理を行うと、自動的に設定されます。

仕訳の入力

- 借方科目コード及び貸方科目コード欄で、科目コードの上1桁または2桁を入力して、エンター キーを押すと、科目の選択画面が出ますので必要な科目を選択してください。
- 一度仕訳を行うと、次回よりエンターキーを押すだけで科目や摘要名が選択できますので、使い込むほど便利になります。
- また、毎回同じ仕訳がある場合は入力済みの伝票の雛形登録が出来ますので、たいへん便利です。

| 1 あい                       | うえお                                     | ■ □ 整         | 理伝票               | □ 未決済伝票    |        | _                   | 伝星         |
|----------------------------|-----------------------------------------|---------------|-------------------|------------|--------|---------------------|------------|
| 伝票番号 1                     |                                         |               |                   | 単票印刷       | 書込(F7) |                     | 行挿入        |
| 年月日 P<br>借方科               | 2012 年8 月10 日<br>旧コード                   | 借方金額          | 貸方種               |            | 貸方     | 金額                  | 摘要名1       |
| 内取補助科目<br><b>1</b> 56020 3 | □─ <sup>ド</sup><br><mark>事業費/給食費</mark> | 消費税区分<br>30,0 | 補助科E<br>200 11020 | ∃⊐-ド<br>現金 | 消費税    | 区分<br><b>30,000</b> | 摘要名2<br>米代 |
|                            |                                         |               |                   |            |        |                     | 丸山商店       |
| 211040 ř                   | <u>惧金</u> 1                             | 1,000,0       | <b>000</b> 54010  | 経常経費寄附金り   | (益 1   | ,000,000            | 理争長より寄付    |
| <b>3</b> 56200 ₹           | 事業費/保育材料費                               | 1,4           | <b>400</b> 11020  | 現金         |        | 1,400               | 折り紙        |
|                            |                                         |               |                   |            |        |                     | 藤田文具店      |

• 仕訳伝票の印刷も各種の印刷フォームを用意しています。

| 印刷する伝票番号の範囲                                                    | <u> </u>                 |
|----------------------------------------------------------------|--------------------------|
| 会計部門の選択<br>夕日ヶ丘保育園 ▼                                           |                          |
| 整列順<br>○日付順 ○ 伝票番号順                                            |                          |
| 期間範囲                                                           | 1                        |
| 目 2013 到 年 10 到 月<br>至 2013 到 <sub>年</sub> 5 到 <sub>月</sub>    | 30 I                     |
| 選 択<br>○ 7仕訳/頁 A4判用紙(1伝票)                                      | 実行                       |
| ○ 7仕訳/頁 A4判用紙(2伝票)<br>○ 20仕訳/頁 A4判用紙                           | <u> </u> 閉じる( <u>c</u> ) |
| <ul> <li>○ 7仕訳/頁 A5判用紙</li> <li>○ 7仕訳/頁 B5判用紙</li> </ul>       |                          |
| <ul> <li>○ 1 仕訳/頁 A5 判用紙</li> <li>○ 仕訳伝票(入金・出金・振替別)</li> </ul> |                          |
| - 入金・出金・振替別表示                                                  |                          |

#### 総勘定元帳の画面

- 仕訳入力を行うと、このように勘定元帳が出力できます。
- 間違いに気付いた場合、勘定元帳から仕訳入力の画面に入ることが出来ます。
- 科目の見出インデックスの印刷も出来ます。

| 期間変                                              | E        |     | 科目選択     「       補助科目     「 | で見ていた。               | 日付を変更した場合は「期間変更」ホタンを押して、再計算をしてください。 | 訂正      | <u> 「</u> 開じる(©) |           |       |
|--------------------------------------------------|----------|-----|-----------------------------|----------------------|-------------------------------------|---------|------------------|-----------|-------|
| 2012/04/01 ~ 2013/03/31 印刷 インデックス エクセル出力 全科目エクセル |          |     |                             |                      |                                     |         |                  |           |       |
| (件数) 24 空白 対象外 0.非課稅 1課稅 2課稅圖的応科目 3使途特定 4.7.特定   |          |     |                             |                      |                                     |         |                  |           |       |
| 漂番号                                              | 日付       | 税区分 | 相手科目                        | 摘要名1                 | 摘要名2                                | 借方      | 貸方               | 残高        | 部門コード |
|                                                  |          |     |                             | 繰り越し                 |                                     |         |                  |           |       |
| 30065                                            | 12/04/30 | 事業未 | 払金                          | 電気代                  | 4月分                                 | 296,988 |                  | 296,988   |       |
|                                                  |          |     |                             | ** 04月計 **           |                                     | 296,988 |                  | 296,988   |       |
| 30139                                            | 12/05/31 | 事業未 | 払金                          | 電気代                  | 5月分                                 | 222,060 |                  |           |       |
| 30139                                            |          | 電気代 |                             | 電気代403745円の10%を事務費へ  | 403745円×10%                         |         | 40,300           |           |       |
| 30140                                            |          | 電気代 |                             | 4月電気代の10%を事務費への訂     | 正誤って電話代で処理 57102⇒56121              |         | 53,900           | 424,848   |       |
|                                                  |          |     |                             | ** 05月計 **           |                                     | 222,060 | 94,200           | 424,848   |       |
| 30216                                            | 12/06/30 | 事業未 | 払金                          | 電気代                  | 6月分                                 | 233,402 |                  |           | :     |
| 30216                                            |          | 電気代 |                             | 電気代424368円の10%を事務費へ  | 424368円×10%                         |         | 42,400           | 615,850   | ;     |
|                                                  |          |     |                             | ** 06月計 **           |                                     | 233,402 | 42,400           | 615,850   |       |
| 30289                                            | 12/07/31 | 事業未 | 払金                          | 電気代                  | 7月分                                 | 291,079 |                  |           | ;     |
| 30289                                            |          | 電気代 |                             | 電気代316700円の10%を事務費へ  | 316700円×10%                         |         | 31,600           | 875,329   | ;     |
|                                                  |          |     |                             | ** 07月計 **           |                                     | 291,079 | 31,600           | 875,329   |       |
| 30371                                            | 12/08/31 | 事業未 | 払金                          | 電気代                  | 8月分                                 | 376,886 |                  |           | :     |
| 30371                                            |          | 電気代 |                             | 電気代685,248円の10%を事務費へ | 685,248円×10%                        |         | 68,500           | 1,183,715 |       |
|                                                  |          |     |                             | ** 08月計 **           |                                     | 376,886 | 68,500           | 1,183,715 |       |
| 30443                                            | 12/09/30 | 事業未 | 払金                          | 電気代                  | 9月分                                 | 368,227 |                  |           | ;     |
| 30443                                            |          | 電気代 |                             | 電気代669,504円の10%を事務費へ | 669,504円×10%                        |         | 66,900           | 1,485,042 |       |
|                                                  |          |     |                             | ** 09月計 **           |                                     | 368,227 | 66,900           | 1,485,042 |       |
| 30510                                            | 12/10/31 | 事業未 | 払金                          | 電気代                  | 10月分                                | 281,096 |                  |           | ;     |
| 30510                                            |          | 電気代 |                             | 電気代511,084円の10%を事務費へ | 511,084円×10%                        |         | 51,100           | 1,715,038 | ;     |
|                                                  |          |     |                             | ** 10月計 **           |                                     | 281,096 | 51,100           | 1,715,038 |       |
| 30587                                            | 12/11/30 | 事業未 | 払金                          | 電気代                  | 11月分                                | 250,062 |                  |           | :     |
| 30587                                            |          | 電気代 |                             | 電気代454,658円の10%を事務費へ | 454,658円×10%                        |         | 45,400           | 1,919,700 | :     |
|                                                  |          |     |                             | ** 11 月 計 **         |                                     | 250,062 | 45,400           | 1,919,700 |       |
| 30656                                            | 12/12/31 | 事業未 | 払金                          | 電気代                  | 12月分                                | 331,937 |                  |           |       |
| 30656                                            |          | 電気代 |                             | 電気代603,521円の10%を事務費へ | 603,521円×10%                        |         | 60,300           | 2,191,337 | ;     |
|                                                  |          |     |                             | ** 12 月 計 **         |                                     | 331,937 | 60.300           | 2,191,337 |       |

- 印刷は、次のように一つの科目のみ、範囲を指定して連続印刷、すべての印刷が選択できます。
- 元帳は、出力枚数が多いので、両面印刷も出来ます。

| 🧱 総勘定元帳の印刷                                                                                                    |                              | <u>_ 🗆 ×</u>                                                     |
|----------------------------------------------------------------------------------------------------|------------------------------|------------------------------------------------------------------|
| 印刷範囲の選択<br>・ 画面に表示されている科目を印刷する。<br>・ 範囲指定印刷(勘定科目)<br>・ 範囲指定印刷(補助科目)<br>・ すべて印刷(勘定科目)<br>・ すべて印刷(補助科目)<br>範囲期間内に取引のない科目<br>・ 印刷する ・ 印刷しない | ページ番号<br>© 印刷する<br>© 印刷しない   | <ul> <li>✓ 印刷実行</li> <li>■ 両面印刷時科目改頁</li> <li>★ キャンセル</li> </ul> |
| 印刷開始科目<br>12070<br>土地                                                                                                    | ED刷終了科目<br>12380<br>リサイクル預託金 | ž                                                                |

### 試算表の出力例

- 試算表の出力画面です。
- 貸借対照表、事業活動、資金収支の各計算書に切り替えて画面でも金額確認が出来ます。
- P/L 科目とC/F 科目の金額比較確認票も出力できます。

| 5-タパ                                        | ス名【2012(aisei)¥】施設入所支援 |                             |         |            |                         |                    |            |                                         |
|---------------------------------------------|------------------------|-----------------------------|---------|------------|-------------------------|--------------------|------------|-----------------------------------------|
| 集計期間の変更<br>2012/04/01 ~ 2013/03/31<br>○ けない |                        |                             |         |            | <b>印刷</b><br>P/LとC/Fの点検 | 」 エクセル出力 」 前間しる(©) |            |                                         |
| 貸供対照                                        | 3.表 本業活動計算書 资金収支計算書    |                             |         |            |                         | 1                  |            |                                         |
|                                             |                        | - 平 首                       | 前建宣     | 供古         |                         | 业建立                | 羊 卑        | [ ] ] [ ] [ ] [ ] [ ] [ ] [ ] [ ] [ ] [ |
| 54411                                       | その他の収入(給食費)            | ј <sup>,</sup> <del>д</del> | 11/22、同 | 18 /J      | <u>員</u> /J<br>107,082  | 107.082            | -107,082   | 161/0/                                  |
| Herri                                       | 事業活動収入計(1)             | 117.884.000                 |         |            | 35.906.306              | 35.906.306         | 81.977.694 | 30.5                                    |
| 55000                                       | 人件費支出                  | 73,230,570                  |         | 13,840,976 | ,                       | 13,840,976         | 59,389,594 | 18.9                                    |
| 55020                                       | 職員給料支出                 | 41,817,115                  |         | 9,876,229  |                         | 9,876,229          | 31,940,886 | 23.6                                    |
| 55021                                       | 職員諸手当支出                | 9,640,752                   |         | 2,403,905  |                         | 2,403,905          | 7,236,847  | 24.9                                    |
| 55030                                       | 職員賞与支出                 | 9,965,280                   |         |            |                         |                    | 9,965,280  | .0                                      |
| 55050                                       | 非常勤職員給与支出              | 1,704,801                   |         |            |                         |                    | 1,704,801  | .0                                      |
| 55070                                       | 退職給付支出                 | 522,990                     |         |            |                         |                    | 522,990    | .0                                      |
| 55080                                       | 法定福利費支出                | 9,579,632                   |         | 1,560,842  |                         | 1,560,842          | 8,018,790  | 16.3                                    |
| 56000                                       | 事業費支出                  | 15,559,740                  |         | 3,047,135  |                         | 3,047,135          | 12,512,605 | 19.6                                    |
| 56010                                       | 給食費支出                  | 10,974,000                  |         | 2,480,720  |                         | 2,480,720          | 8,493,280  | 22.6                                    |
| 56011                                       | 給食費支出(日本給食)            | 10,974,000                  |         | 2,480,720  |                         | 2,480,720          | 8,493,280  | 22.6                                    |
| 56050                                       | 保健衛生費支出                | 297,480                     |         |            |                         |                    | 297,480    | .0                                      |
| 56090                                       | 日用品費支出                 | 222,000                     |         |            |                         |                    | 222,000    | .0                                      |
| 56120                                       | 水道光熱費支出                | 3,881,460                   |         | 506,194    |                         | 506,194            | 3,375,266  | 13.0                                    |
| 56121                                       | 電気代支出                  | 2,138,760                   |         | 506,194    |                         | 506,194            | 1,632,566  | 23.7                                    |
| 56122                                       | ガス代支出                  | 954,600                     |         |            |                         |                    | 954,600    | .0                                      |
| 56123                                       | 上水道代支出                 | 788,100                     |         |            |                         |                    | 788,100    | .0                                      |
| 56140                                       | 消耗器具備品費支出              | 184,800                     |         |            |                         |                    | 184,800    | .0                                      |
| 56141                                       | 消耗品費支出                 | 184,800                     |         |            |                         |                    | 184,800    | .0                                      |
| 56150                                       | 保険料支出                  |                             |         | 60,221     |                         | 60,221             | -60,221    |                                         |
| 56152                                       | 保険料支出(火災)              |                             |         | 60,221     |                         | 60,221             | -60,221    |                                         |
| 57000                                       | 事務費支出                  | 14,927,940                  |         | 1,979,435  |                         | 1,979,435          | 12,948,505 | 13.3                                    |
| 57010                                       | 福利厚生費支出                | 316,800                     |         |            |                         |                    | 316,800    | .0                                      |
| 57011                                       | 福利厚生費支出                | 64,800                      |         |            |                         |                    | 64,800     | .0                                      |
| 57012                                       | 電員予防接種・健康診断支出          | 186,000                     |         |            |                         |                    | 186,000    | .0                                      |
| 57013                                       | 電員互助会支出                | 66,000                      |         |            |                         |                    | 66,000     | .0                                      |
| 57020                                       | 職員被服費支出                | 30,000                      |         |            |                         |                    | 30,000     | .0                                      |

• 日々の仕訳入力が終わったら、この試算表を出して、現金預金などの確認と、画面下部の赤枠の金額が 一致していることを確認しながら運用してください。

 34,544,487
 流動資産 – 流動負債(B/S)
 \* 1年以内振替科目・引当金・棚卸資産(貯蔵品を除く)を除く

 34,544,487
 当期末支払資金残高(C/F)

#### 決算書の画面

研鑽所の画面です。

| <mark>2012</mark> | ○円科目の表示<br>○する<br>○しない |    | <b>丘口</b><br>貸借対照<br>収支計算 | <b>刷</b> | 錄印刷 | エクセル出力 | <u> </u> |  |
|-------------------|------------------------|----|---------------------------|----------|-----|--------|----------|--|
| 貸借対照              | 表 事業活動計算書 資金収支計算書      |    |                           |          |     |        |          |  |
| code              | 科目名                    | 予算 | 決 算                       | 差異       | 比   | 注記     |          |  |
| 53020             | 介護給付費収入                |    |                           |          |     |        |          |  |
| 53030             | 特例介護給付費収入              |    |                           |          |     |        |          |  |
| 53040             | 訓練等給付費収入               |    |                           |          |     |        |          |  |
| 53050             | 特例訓練等給付費収入             |    |                           |          |     |        |          |  |
| 53060             | サービス利用計画作成費収入          |    |                           |          |     |        |          |  |
| 53070             | 障害児施設給付費収入             |    |                           |          |     |        |          |  |
| 53080             | 障害児施設給付費収入             |    |                           |          |     |        |          |  |
| 53090             | 利用者負担金収入               |    |                           |          |     |        |          |  |
| 53100             | 利用者負担金収入               |    |                           |          |     |        |          |  |
| 53110             | 補足給付費収入                |    |                           |          |     |        |          |  |
| 53120             | 特定障害者特別給付費収入           |    |                           |          |     |        |          |  |
| 53130             | 特例特定障害者特別給付費収入         |    |                           |          |     |        |          |  |
| 53140             | 特定入所障害児食費等給付費収入        |    |                           |          |     |        |          |  |
| 53150             | 特定費用収入                 |    |                           |          |     |        |          |  |
| 53160             | 特定費用収入                 |    |                           |          |     |        |          |  |
| 53170             | その他の事業収入               |    |                           |          |     |        |          |  |
| 53180             | 補助金事業収入                |    |                           |          |     |        |          |  |
| 53190             | 受託事業収入                 |    |                           |          |     |        |          |  |
| 53200             | その他の事業収入               |    |                           |          |     |        |          |  |
| 53210             | (保険等査定減)収入             |    |                           |          |     |        |          |  |
| 60010             | 借入金利息辅助金収入             |    |                           |          |     |        |          |  |
| 60020             | 借入金利息補助金収入             |    |                           |          |     |        |          |  |
| 54300             | 経常経費寄附金収入              |    |                           |          |     |        |          |  |
| 54310             | 経常経費寄附金収入              |    |                           |          |     |        |          |  |
| 60030             | 受取利息配当金収入              |    |                           |          |     |        |          |  |
| 60040             | 受取利息配当金収入              |    |                           |          |     |        |          |  |
|                   | その他の収入                 |    |                           |          |     |        |          |  |
| 54410             | その他の収入                 |    |                           |          |     |        |          |  |
| 54411             | その他の収入(給食費)            |    |                           |          |     |        |          |  |
| 54412             | その他の収入(入所生活介護作業)       |    |                           |          |     |        |          |  |
| 54413             | その他の収入(通所生活介護作業)       |    |                           |          |     |        |          |  |
| 54414             | その他の収入(労働局)            |    |                           |          |     |        |          |  |
| 54415             | その他の収入(実習生受入)          |    |                           |          |     |        |          |  |

• 印刷フォームは、次のような印刷条件の設定が出来ます。

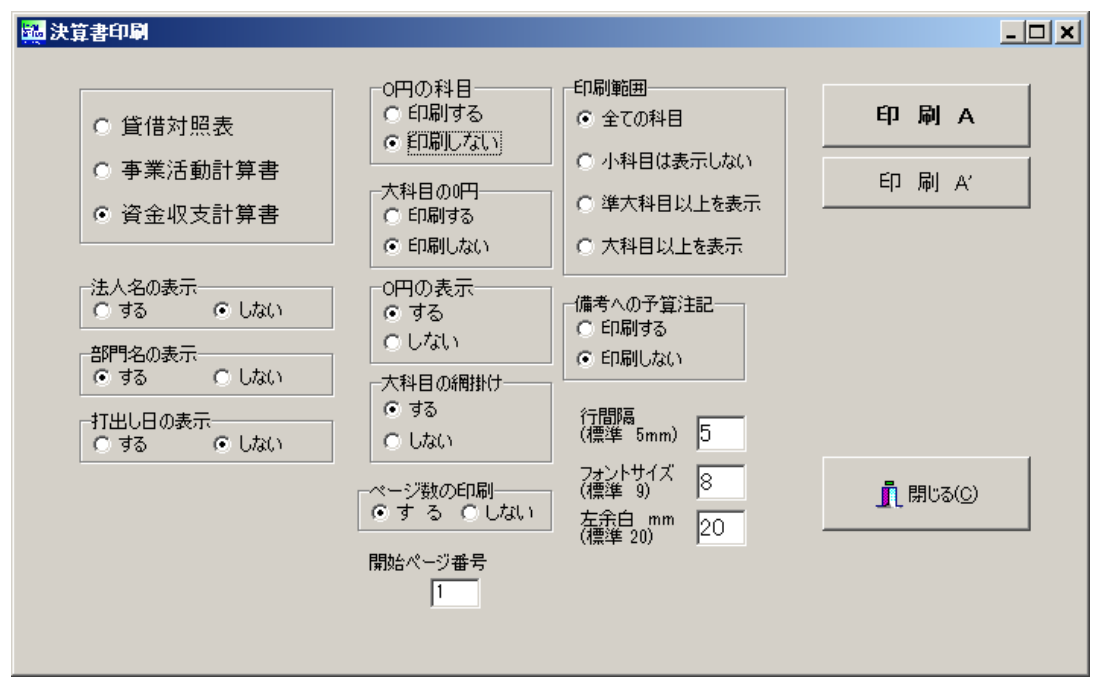

### 内訳表

内訳表の画面です。

| 201   | 2/04/01 ~ 2013/03/31 C | 円料目の表示<br>する<br>しない | ÉD      | 刷 エクセル      | Вл         | <u> 開</u> いる(2) | ]         |          |            |         |            |      |            |      |
|-------|------------------------|---------------------|---------|-------------|------------|-----------------|-----------|----------|------------|---------|------------|------|------------|------|
| 事     | 業区分(1) 拠点区分(2) サービス区分  | (3)                 |         |             |            |                 |           |          |            |         |            |      |            |      |
| 貸借対照  | 表内訳表 事業活動内訳表 資金収支内訳表   | 当年度予算内訳             | 表 次年度予算 | 林訳表   就労事業活 | 動明相書   就労象 | 這原価明細書 影        | (労販管費明細書  | 授產事業費用明約 | 8書         |         |            |      |            |      |
| code  | 科目名                    | 福祉事業                | 法人本部    | ひまわり園拠点     | 施設入所支援     | 入所生活介護          | 短期入所      | 日中一時     | 通所生活介護     | 通所生活訓練  | ワークひまわり    | 就労移行 | 就労維続B      | 生活訓練 |
|       | 【事業活動による収支】            |                     |         |             |            |                 |           |          |            |         |            |      |            |      |
| 52500 | 就労支援事業収入               | 3,665,414           |         |             |            |                 |           |          |            |         | 2,813,949  |      | 2,813,949  |      |
| 52510 | 就労支援事業収入               | 3,665,414           |         |             |            |                 |           |          |            |         | 2,813,949  |      | 2,813,949  |      |
| 52511 | 就労支援事業収入(清掃)           | 1,040,000           |         |             |            |                 |           |          |            |         | 1,040,000  |      | 1,040,000  |      |
| 52512 | 就労支援事業収入(内職・ブリン他)      | 363,427             |         |             |            |                 |           |          |            |         | 329,807    |      | 329,807    |      |
| 52513 | 就労支援事業収入(パン)           | 480,177             |         |             |            |                 |           |          |            |         | 329,842    |      | 329,842    |      |
| 52514 | 就労支援事業収入(しいたけ)         |                     |         |             |            |                 |           |          |            |         |            |      |            |      |
| 52515 | 就労支援事業収入(食堂つぼみ)        | 1,781,810           |         |             |            |                 |           |          |            |         | 1,114,300  |      | 1,114,300  |      |
| 53000 | 障害福祉サービス等事業収入          | 168,656,702         |         | 88,373,963  | 35,799,224 | 31,890,548      | 2,323,353 | 693,131  | 17,170,196 | 497,511 | 11,032,115 |      | 11,032,115 |      |
| 53010 | 自立支援給付費収入              | 130,814,641         |         | 76,419,546  | 25,243,628 | 31,890,548      | 2,039,663 |          | 16,761,016 | 484,691 | 10,489,545 |      | 10,489,545 |      |
| 53020 | 介護給付費収入                | 118,726,721         |         | 75,934,855  | 25,243,628 | 31,890,548      | 2,039,663 |          | 16,761,016 |         |            |      |            |      |
| 53030 | 特例介護給付費収入              |                     |         |             |            |                 |           |          |            |         |            |      |            |      |
| 53040 | 訓練等給付費収入               | 12,087,920          |         | 484,691     |            |                 |           |          |            | 484,691 | 10,489,545 |      | 10,489,545 |      |
| 53050 | 特例訓練等給付費収入             |                     |         |             |            |                 |           |          |            |         |            |      |            |      |
| 53060 | サービス利用計画作成費収入          |                     |         |             |            |                 |           |          |            |         |            |      |            |      |
| 53070 | 障害児施設給付費収入             | 11,144,865          |         |             |            |                 |           |          |            |         |            |      |            |      |
| 53080 | 障害児施設給付費収入             | 11,144,865          |         |             |            |                 |           |          |            |         |            |      |            |      |
| 53090 | 利用者負担金収入               | 410,623             |         |             |            |                 |           |          |            |         |            |      |            |      |
| 53100 | 利用者負担金収入               | 410,623             |         |             |            |                 |           |          |            |         |            |      |            |      |
| 53110 | 補足給付費収入                | 3,855,330           |         | 2,245,330   | 2,245,330  |                 |           |          |            |         |            |      |            |      |
| 53120 | 特定障害者特別給付費収入           | 3,855,330           |         | 2,245,330   | 2,245,330  |                 |           |          |            |         |            |      |            |      |
| 53130 | 特例特定障害者特别给付费收入         |                     |         |             |            |                 |           |          |            |         |            |      |            |      |
| 53140 | 特定人所障害児食費等給付費収入        |                     |         |             |            |                 |           |          |            |         |            |      |            |      |
| 53150 | 特定費用収入                 | 21,616,922          |         | 9,080,896   | 8,310,266  |                 | 283,690   | 64,940   | 409,180    | 12,820  | 542,570    |      | 542,570    |      |
| 53160 | 特定費用収入                 | 21,616,922          |         | 9,080,896   | 8,310,266  |                 | 283,690   | 64,940   | 409,180    | 12,820  | 542,570    |      | 542,570    |      |
| 53170 | その他の事業収入               | 814,321             |         | 628,191     |            |                 |           | 628,191  |            |         |            |      |            |      |
| 53180 | 補助金事業収入                | 7,000               |         | 000 101     |            |                 |           | C00 101  |            |         |            |      |            |      |
| 53190 | 文記事業収入                 | 807,321             |         | 628,191     |            |                 |           | 628,191  |            |         |            |      |            |      |
| 53200 | その他の事業収入               |                     |         |             |            |                 |           |          |            |         |            |      |            |      |

• この画面での設定により、会計基準で求められている各種の内訳表が作成できます。

|                                              | 0円の科目                         |                                         |                  |
|----------------------------------------------|-------------------------------|-----------------------------------------|------------------|
| ○ 貸借対照表内訳表                                   | <ul> <li>印刷する</li> </ul>      | <ul> <li>全ての科目</li> </ul>               | 的剧               |
| ○ 事業活動内訳表                                    | ○ 印刷しない                       | ○ 小科目は表示しない                             |                  |
| ◎ 資金収支内訳表                                    |                               | ○ 準大科目以上を表示                             | 印刷<br>部門数が多い提会   |
| ○ 当年度予算内訳表                                   |                               | ○ 大科目以上を表示                              |                  |
| ○ 次年度予算内訳表                                   |                               |                                         |                  |
| ○ 就労支援事業活動明細書                                | O円の表示<br>C する                 | 行間隔。                                    | 【閉Uる( <u>C</u> ) |
| ○ 就労支援製造原価明細書                                | ○ しない                         | (標準 5mm) 」 <sup>。</sup><br>フォントサイズ 「4つ」 |                  |
| ○ 就労支援販売費明細書                                 |                               | (標準 9) 10                               |                  |
| ○ 授産事業費用明細書                                  | <ul> <li>● カラー表示する</li> </ul> | ±₩₩  5                                  |                  |
|                                              | ○ カラー表示しない                    | ● A4用紙 ○ A3用紙                           |                  |
| <ul> <li>○ 会計基準様式</li> <li>○ 評音程式</li> </ul> | 大科目                           | ○ 縦平 ○ 横平                               |                  |
|                                              | ◎ カラー表示する                     |                                         |                  |
| 30.1.BP ] ● すべて表示                            | ○ カラー表示しない                    |                                         |                  |
| ○ サービス事業単位での表示                               | ページ数の印刷<br>●する ○しない           |                                         |                  |
| ◎ 拠点区分単位での表示                                 | 問われた。ここが一番一里                  |                                         |                  |
| ○ 事業区分単位での表示                                 |                               |                                         |                  |

# <u>勘定科目コード早見表</u>

<u>仕訳で科目を選択するときに、以下の数字を打ってエンターキーを押すとその科目の先頭に飛びます。</u>

| $1 \ 1$ | :流動資産(現金・預金・未収金)               |
|---------|--------------------------------|
| 1 2     | :固定資産                          |
| 21      | :流動負債(未払金・短期借入金・預り金)           |
| 2 2     | :固定負債                          |
| 3 1     | : 純資産(基本金・積立金等)                |
|         |                                |
| 50      | :介護保険事業収益                      |
| 51      | :老人福祉事業収益                      |
| 52      | :保育事業収益                        |
| 525     | : 就労支援事業収益                     |
| 53      | : 障害福祉サービス等事業収益                |
| 535     | : 生活保護事業収益                     |
| 54      | : 医療事業収益                       |
| 543     | : 経常経費寄附金収益                    |
| 544     | :その他の収益                        |
| 55      | :人件費                           |
| 56      | :事業費                           |
| 57      | :事務費                           |
| 58      | :就労・棚卸等                        |
| 595     | :利用者負担軽減額・減価償却費・国庫補助金等特別積立金取崩額 |
| 596     | :その他の費用                        |
| 60      | :借入金利息補助金収益・受取利息配当金収益          |
|         | 受入研修費収益・ 利用者等外給食収益             |
| 602     | :支払利息                          |
| 603     | :利用者等外給食費                      |
| 62      | :施設整備等補助金収益・施設整備等寄附金収益・        |
|         | 長期運営資金借入金元金償還寄附金収益             |
| 621     | :固定資産売却益                       |
| 625     | :事業区分間繰入金収益等                   |
| 63      | :基本金組入額・資産評価損・固定資産売却損・処分損      |
| 631     | :固定資産除却・廃棄費用・国庫補助金等特別積立金積立額    |
| 6319    | :事業区分間繰入金費用等                   |
| 651     | :その他の積立金取崩額                    |
| 653     | :その他の積立金積立額                    |
| 71      | : 就労・材料費                       |
| 72      | : 就労・労務費                       |
| 73      | : 就労・外注加工費                     |
| 74      | :就労・製造原価                       |
| 75      | : 就労・販売管理費                     |
| 81      | :授産・材料費                        |
| 82      | :授産・労務費                        |
| 83      | :授産・外注加工費                      |
| 84      | :授産・経費                         |
|         |                                |